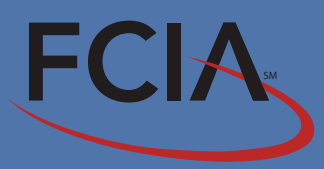

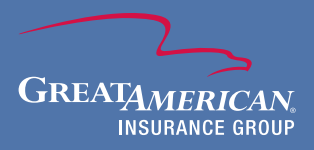

# Login

Your policy information is one click away. As an insured, you have access to FCIA's secure website where you can manage your policy online. To access FCIA's secure website, go to www.fcia.com and click on Access Your Policy.

| FCIA                                                                                                    | Trade Creo   | dit & Political Ris                                         | Change<br>sk Insurance            | Password Log Out                                     |  |
|----------------------------------------------------------------------------------------------------|--------------|-------------------------------------------------------------|-----------------------------------|------------------------------------------------------|--|
| Welco<br>Your Policy Fo                                                                                                    | me FCIA      | Policyholder /<br>Products                                  | Loss Payee                        | Contact Us                                           |  |
| <ul> <li>FCIA policyholders can:</li> <li>View your single or multibuyer polic</li> <li>Apply for new buyer limits, and char</li> <li>Review current coverage, get updat</li> </ul> | y and endors | sements, if any<br>d existing SBCLs<br>ng SBCL applications | Click on<br>view all<br>pertainin | "Your Policy" to<br>information<br>ng to your policy |  |

- Review your Discretionary Credit Limit (DCL) amounts and information
- Review eligible countries and country limit (if limits apply)
- View monthly shipments and premium amounts
- File claim notice, view status of pending claims, or review claims history up to the last 5 years
- Submit an overdue report

In addition you can:

- Learn about the key features of other FCIA's credit insurance policies
- Review our Major Country Developments update for the last six months
- Contact the people you need for underwriting, claims processing, or country risk analysis

\* An automated email notification will be sent to the preparer, policy contact, and broker of record any time there is an online submission to FCIA.

#### Loss payees:

Financial institutions, named as loss payee in the policy, can also view information on multibuyer policies. Access requires written authorization to FCIA by the insured.

#### Login

Access requires an active policy, user ID and password. Email us today at service@fcia.com to receive your user ID and password or to reset your password.

|           | Please Login |  |
|-----------|--------------|--|
| Username: |              |  |
| Password: |              |  |
|           | Login        |  |

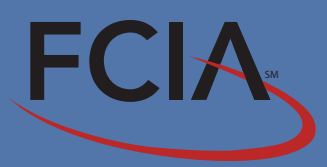

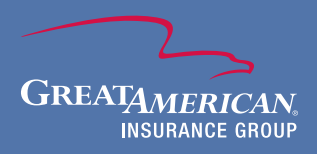

# **View Policy Coverage**

Click on <u>View Policy Coverage</u> to view your policy declarations, endorsements, DCL amount, country limits - if any, as well as existing, pending, and expiring SBCLs. You can also view each endorsement in your policy by clicking on "<u>View Text</u>".

|                                                                                                   |                                                                                       |                                                                                                    |                                                                                                    |                                                                      |                                                                                                   | Change Pa                                                                                                    | ssword Log Out                                                                                                    |
|---------------------------------------------------------------------------------------------------|---------------------------------------------------------------------------------------|----------------------------------------------------------------------------------------------------|----------------------------------------------------------------------------------------------------|----------------------------------------------------------------------|---------------------------------------------------------------------------------------------------|----------------------------------------------------------------------------------------------------|----------------------------------------------------------------------------------------------------|
|                                                                                                   |                                                                                       | Trade Crec                                                                                                    | lit & Pc                                                                                                    | olitical Risk I                                                      | nsura                                                                                             | ance                                                                                                    |                                                                                                    |
|                                                                                                   | View Policy Coverage                                                                  | Shipment Report                                                                                                    | Claims                                                                                                    | SBCL Request / In                                                    | nquiry                                                                                            | Submit An C                                                                                                    | Overdue Report                                                                                                    |
|                                                                                                   | Policy Docs<br>DCL /Country Eligi<br>Current SBCLs<br>Pending SBCLs<br>Expiring SBCLs | bility                                                                                                    | urrent Polic                                                                                                    | cy Documents                                                         |                                                                                                   |                                                                                                    |                                                                                                    |
| Policy:                                                                                           | Insured C                                                                             | olicy                                                                                                    |                                                                                                    | 10/02/00                                                             |                                                                                                   | MB-100000<br>View Policy                                                                                                    | 0                                                                                                    |
|                                                                                                   |                                                                                       | -                                                                                                    |                                                                                                    |                                                                      |                                                                                                   |                                                                                                    |                                                                                                    |
| ndorsement<br>Number *                                                                            |                                                                                       | Description                                                                                                    | *                                                                                                    |                                                                      | En                                                                                                | dorsement<br>Effective<br>Date                                                                                                    | Please refer to the text for<br>special conditions& other<br>limitations which are not<br>displayed.                                                                                                    |
| ndorsement<br><u>Number *</u><br>4                                                                |                                                                                       | Description                                                                                                    | *                                                                                                    |                                                                      | En                                                                                                | dorsement<br>Effective<br>Date<br>10/01/07                                                                                                    | Please refer to the text for<br>special conditions& other<br>limitations which are not<br>displayed.<br><u>View Text</u>                                                                                                    |
| ndorsement<br>Number *<br>4<br>7                                                                  | II<br>DEFINI                                                                          | Description<br>NTEREST COVERAGE EN<br>TION OF PAYMENT TEN                                                                                                    | *<br>NDORSEMENT<br>RMS ENDORSE                                                                                                 | EMENT                                                                | En                                                                                                | dorsement<br>Effective<br>Date<br>10/01/07<br>10/01/07                                                                                                    | Please refer to the text for<br>special conditions& other<br>limitations which are not<br>displayed.<br><u>View Text</u><br><u>View Text</u>                                                                                                    |
| ndorsement<br>Number *<br>4<br>7<br>8                                                             | II<br>DEFINI<br>AMENDA                                                                | Description<br>NTEREST COVERAGE EN<br>TION OF PAYMENT TEN<br>MENT TO PAYMENT COU                                                                                                    | *<br>NDORSEMENT<br>RMS ENDORSE                                                                                                 | EMENT                                                                | En<br>I                                                                                           | dorsement<br>Effective<br>Date<br>10/01/07<br>10/01/07<br>10/01/07                                                                                                    | Please refer to the text for<br>special conditions& other<br>limitations which are not<br>displayed.<br><u>View Text</u><br><u>View Text</u><br><u>View Text</u>                                                                                                    |
| ndorsement<br>Number *<br>4<br>7<br>8<br>9                                                        | II<br>DEFINI<br>AMENDA                                                                | Description<br>NTEREST COVERAGE EN<br>TION OF PAYMENT TEN<br>MENT TO PAYMENT COU<br>CALIFORNIA ENDOR                                                                                                    | *<br>NDORSEMENT<br>RMS ENDORSI<br>INTRY ENDOR<br>SEMENT                                                                        | ement<br>RSEMENT                                                     | En<br>I                                                                                           | dorsement<br>Effective<br>Date<br>10/01/07<br>10/01/07<br>10/01/07<br>10/01/07                                                                                                    | Please refer to the text for<br>special conditions& other<br>limitations which are not<br>displayed.<br><u>View Text</u><br><u>View Text</u><br><u>View Text</u><br><u>View Text</u>                                                                                                    |
| ndorsement<br>Number *<br>4<br>7<br>8<br>9<br>10                                                  | II<br>DEFINI<br>AMENDA                                                                | Description<br>NTEREST COVERAGE EN<br>TION OF PAYMENT TEI<br>MENT TO PAYMENT COU<br>CALIFORNIA ENDOR<br>ITIONAL NAMED INSUR                                                                                                    | *<br>NDORSEMENT<br>RMS ENDORSI<br>INTRY ENDOR<br>ISEMENT<br>RED ENDORSI                                                        | ement<br>RSEMENT                                                     | En<br>I<br>I<br>I<br>I<br>I<br>I<br>I                                                             | dorsement<br>Effective<br>Date<br>10/01/07<br>10/01/07<br>10/01/07<br>10/01/07<br>10/01/07                                                                                                    | Please refer to the text for<br>special conditions& other<br>limitations which are not<br>displayed.<br><u>View Text</u><br><u>View Text</u><br><u>View Text</u><br><u>View Text</u><br><u>View Text</u>                                                                                                    |
| ndorsement<br>Number *<br>4<br>7<br>8<br>9<br>10<br>102                                           | II<br>DEFINI<br>AMENDA                                                                | Description<br>NTEREST COVERAGE EN<br>TION OF PAYMENT TEI<br>MENT TO PAYMENT COU<br>CALIFORNIA ENDOR<br>ITIONAL NAMED INSUF<br>POLICY AMENDMENT F                                                                                                    | *<br>NDORSEMENT<br>RMS ENDORSI<br>INTRY ENDOR<br>SEMENT<br>RED ENDORSE<br>ENDORSEMENT                                          | ement<br>RSEMENT<br>EMENT                                            | En<br>I                                                                                           | dorsement<br>Effective<br>Date<br>10/01/07<br>10/01/07<br>10/01/07<br>10/01/07<br>10/02/08                                                                                                    | Please refer to the text for<br>special conditions& other<br>limitations which are not<br>displayed.<br><u>View Text</u><br><u>View Text</u><br><u>View Text</u><br><u>View Text</u><br><u>View Text</u><br><u>View Text</u>                                                                                                    |
| ndorsement<br>Number *<br>4<br>7<br>8<br>9<br>10<br>102<br>134                                    | II<br>DEFINI<br>AMENDA<br>ADD:<br>U                                                   | Description<br>NTEREST COVERAGE EN<br>TION OF PAYMENT TEI<br>MENT TO PAYMENT COL<br>CALIFORNIA ENDOR<br>ITIONAL NAMED INSUM<br>POLICY AMENDMENT F<br>THDRAWAL OF LIMIT                                                                                                    | * NDORSEMENT RMS ENDORSI INTRY ENDOR ISEMENT RED ENDORSEMENT ENDORSEMENT                                                       | EMENT<br>RSEMENT<br>EMENT<br>F<br>T                                  |                                                                                                   | dorsement<br>Effective<br>Date<br>10/01/07<br>10/01/07<br>10/01/07<br>10/01/07<br>10/02/08<br>02/03/09                                                                                                    | Please refer to the text for<br>special conditions& other<br>limitations which are not<br>displayed.<br><u>View Text</u><br><u>View Text</u><br><u>View Text</u><br><u>View Text</u><br><u>View Text</u><br><u>View Text</u><br><u>View Text</u>                                                                                                    |
| ndorsement<br>Number *<br>4<br>7<br>8<br>9<br>10<br>102<br>134<br>135                             | II<br>DEFINI<br>AMENDM<br>ADD:<br>ADD:                                                | Description<br>NTEREST COVERAGE EN<br>TION OF PAYMENT TEI<br>MENT TO PAYMENT COL<br>CALIFORNIA ENDOR<br>ITIONAL NAMED INSUM<br>POLICY AMENDMENT F<br>THDRAWAL OF LIMIT S<br>SPECIAL BUYER CRED                                                                                       | *<br>NDORSEMENT<br>RMS ENDORSI<br>INTRY ENDOR<br>ISEMENT<br>RED ENDORSE<br>ENDORSEMENT<br>ENDORSEMENT<br>IT LIMIT              | EMENT<br>RSEMENT<br>EMENT<br>F<br>T                                  | En<br>I<br>I<br>I<br>I<br>I<br>I<br>I<br>I<br>I<br>I<br>I<br>I<br>I<br>I<br>I<br>I<br>I<br>I<br>I | dorsement<br>Effective<br>Date<br>10/01/07<br>10/01/07<br>10/01/07<br>10/01/07<br>10/02/08<br>02/03/09<br>03/01/09                                                                                                    | Please refer to the text for<br>special conditions& other<br>limitations which are not<br>displayed.<br><u>View Text</u><br><u>View Text</u><br><u>View Text</u><br><u>View Text</u><br><u>View Text</u><br><u>View Text</u><br><u>View Text</u><br><u>View Text</u><br><u>View Text</u>                                                                                   |
| ndorsement<br>Number *<br>4<br>7<br>8<br>9<br>10<br>102<br>134<br>135<br>136                      | II<br>DEFINI<br>AMENDM<br>ADD:<br>WI<br>U<br>POLI                                     | Description<br>NTEREST COVERAGE EN<br>TION OF PAYMENT TEI<br>MENT TO PAYMENT COL<br>CALIFORNIA ENDOR<br>ITIONAL NAMED INSUF<br>POLICY AMENDMENT F<br>THDRAWAL OF LIMIT<br>SPECIAL BUYER CRED<br>CY LIMIT OF LIABIL                                                                   | * NDORSEMENT RMS ENDORSI INTRY ENDOR SEMENT RED ENDORSEMENT ENDORSEMENT IT LIMIT ITY ENDORS                                    | EMENT<br>SEMENT<br>EMENT<br>F<br>T<br>EMENT                          | En<br>I<br>I<br>I<br>I<br>I<br>I<br>I<br>I<br>I<br>I<br>I<br>I<br>I<br>I<br>I<br>I<br>I<br>I<br>I | dorsement<br>Effective<br>Date<br>10/01/07<br>10/01/07<br>10/01/07<br>10/01/07<br>10/02/08<br>02/03/09<br>03/01/09<br>04/15/09                                                                                               | Please refer to the text for<br>special conditions& other<br>limitations which are not<br>displayed.<br><u>View Text</u><br><u>View Text</u><br><u>View Text</u><br><u>View Text</u><br><u>View Text</u><br><u>View Text</u><br><u>View Text</u><br><u>View Text</u><br><u>View Text</u><br><u>View Text</u><br><u>View Text</u>                                           |
| ndorsement<br>Number *<br>4<br>7<br>8<br>9<br>10<br>102<br>134<br>135<br>136<br>137               | II<br>DEFINI<br>AMENDA<br>ADD:<br>WI<br>POLI                                          | Description<br>NTEREST COVERAGE EN<br>TION OF PAYMENT TEI<br>MENT TO PAYMENT COL<br>CALIFORNIA ENDOR<br>ITIONAL NAMED INSUF<br>POLICY AMENDMENT F<br>THDRAWAL OF LIMIT<br>SPECIAL BUYER CRED<br>CY LIMIT OF LIABIL<br>SPECIAL BUYER CR                                               | * NDORSEMENT RMS ENDORSI INTRY ENDOR ISEMENT RED ENDORSEMENT ENDORSEMENT IT LIMIT ITY ENDORS EDIT LIMIT                        | EMENT<br>SEMENT<br>EMENT<br>T<br>EMENT<br>EMENT                      | En<br> <br> <br> <br> <br> <br> <br> <br> <br>                                                    | dorsement<br>Effective<br>Date           10/01/07           10/01/07           10/01/07           10/01/07           10/01/07           10/02/08           02/03/09           03/01/09           04/15/09           01/01/09 | Please refer to the text for<br>special conditions& other<br>limitations which are not<br>displayed.<br><u>View Text</u><br><u>View Text</u><br><u>View Text</u><br><u>View Text</u><br><u>View Text</u><br><u>View Text</u><br><u>View Text</u><br><u>View Text</u><br><u>View Text</u><br><u>View Text</u><br><u>View Text</u>                                           |
| ndorsement<br>Number *<br>4<br>7<br>8<br>9<br>10<br>102<br>134<br>135<br>136<br>137<br>138        | II<br>DEFINI<br>AMENDA<br>ADD:<br>ADD:<br>VI<br>POLI<br>DISCI                         | Description<br>NTEREST COVERAGE EN<br>TION OF PAYMENT TEI<br>MENT TO PAYMENT COL<br>CALIFORNIA ENDOR<br>ITIONAL NAMED INSUF<br>POLICY AMENDMENT F<br>THDRAWAL OF LIMIT<br>SPECIAL BUYER CRED<br>CY LIMIT OF LIABIL<br>SPECIAL BUYER CR<br>RETIONARY CREDIT L:                        | * NDORSEMENT RMS ENDORSI INTRY ENDOR ISEMENT RED ENDORSEMENT ENDORSEMENT IT LIMIT ITY ENDORS EDIT LIMIT IMIT ENDORS            | EMENT<br>SEMENT<br>F<br>T<br>EMENT<br>SEMENT<br>SEMENT               | En<br>                                                                                            | dorsement<br>Effective<br>Date<br>10/01/07<br>10/01/07<br>10/01/07<br>10/01/07<br>10/02/08<br>02/03/09<br>03/01/09<br>04/15/09<br>01/01/09<br>10/02/08                                                                       | Please refer to the text for<br>special conditions& other<br>limitations which are not<br>displayed.<br><u>View Text</u><br><u>View Text</u><br><u>View Text</u><br><u>View Text</u><br><u>View Text</u><br><u>View Text</u><br><u>View Text</u><br><u>View Text</u><br><u>View Text</u><br><u>View Text</u><br><u>View Text</u><br><u>View Text}</u>                      |
| ndorsement<br>Number *<br>4<br>7<br>8<br>9<br>10<br>102<br>134<br>135<br>136<br>137<br>138<br>139 | II<br>DEFINI<br>AMENDA<br>ADD:<br>ADD:<br>VI<br>POLI<br>ELIGIBLE COUNTRI              | Description<br>NTEREST COVERAGE EN<br>TION OF PAYMENT TEI<br>MENT TO PAYMENT COL<br>CALIFORNIA ENDOR<br>ITIONAL NAMED INSUF<br>POLICY AMENDMENT F<br>THDRAWAL OF LIMIT<br>SPECIAL BUYER CRED<br>CY LIMIT OF LIABIL<br>SPECIAL BUYER CRE<br>RETIONARY CREDIT L:<br>ES AND COUNTRY DCL | * NDORSEMENT RMS ENDORSI INTRY ENDOR ISEMENT RED ENDORSEMENT ENDORSEMENT IT LIMIT ITY ENDORS EDIT LIMIT IMIT ENDORS RESTRICTIC | EMENT<br>RSEMENT<br>EMENT<br>T<br>EMENT<br>SEMENT<br>ONS ENDORSEMENT | En<br>                                                                                            | dorsement<br>Effective<br>Date<br>10/01/07<br>10/01/07<br>10/01/07<br>10/01/07<br>10/02/08<br>02/03/09<br>03/01/09<br>04/15/09<br>01/01/09<br>10/02/08<br>10/02/08                                                           | Please refer to the text for<br>special conditions& other<br>limitations which are not<br>displayed.<br><u>View Text</u><br><u>View Text</u><br><u>View Text</u><br><u>View Text</u><br><u>View Text</u><br><u>View Text</u><br><u>View Text</u><br><u>View Text</u><br><u>View Text</u><br><u>View Text</u><br><u>View Text</u><br><u>View Text}</u><br><u>View Text}</u> |

Note the date on the bottom of the screen. The data is updated twice a day for your convenience.

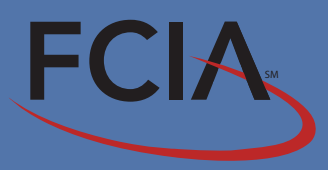

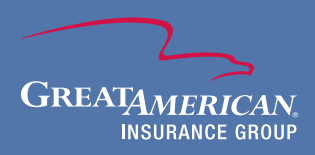

#### **Shipment Reports**

Shipment Report Inquiry will show the total shipment volume reported and premium received for up to 3 years.

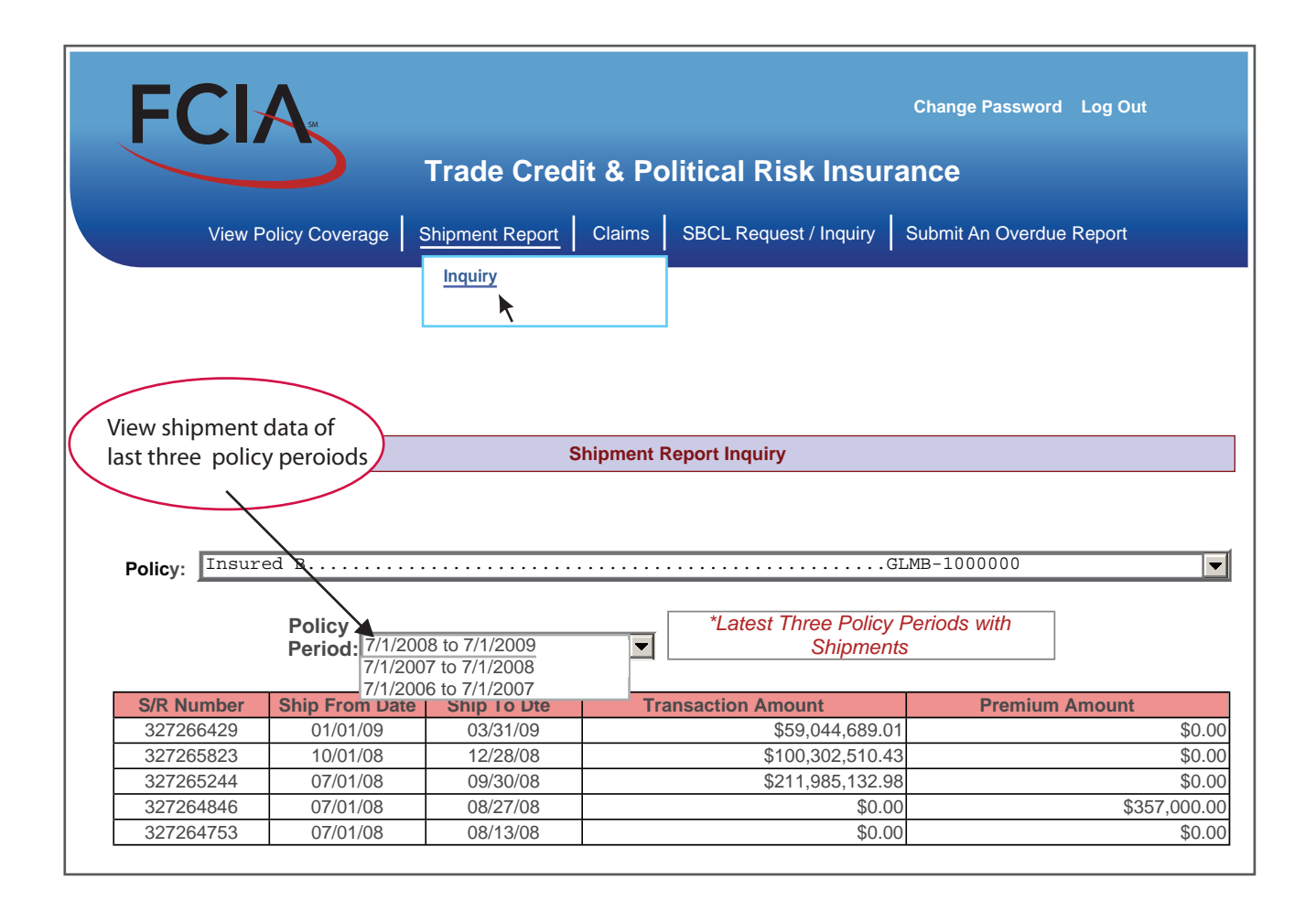

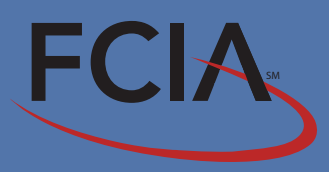

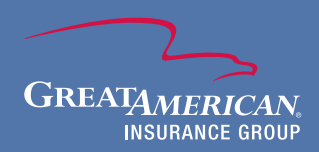

### **Special Buyer Credit Limits (SBCL)**

You can apply for new buyer credit limits, submit a request to change or renew an existing SBCL and view pending, existing and expiring SBCLs. When you choose the "Expiring SBCLs" option you need to specify the range of days to the expiry date, i. e.: 30, 60 or 90 days.

| FC                                           | A                                | т                                          | rade C                    | redit & Poli | itical Risk Ins                                                                                                    | Change                                     | Password L                                                                                                    | .og Out      |
|----------------------------------------------|----------------------------------|--------------------------------------------|---------------------------|--------------|----------------------------------------------------------------------------------------------------|--------------------------------------------|----------------------------------------------------------------------------------------------------|--------------|
|                                              | View Policy Co                   | verage Sł                                  | nipment Re                | port Claims  | SBCL Request / Inqu                                                                                                   | iry Submit                                 | An Overdue R                                                                                                    | Report       |
|                                              |                                  |                                            |                           |              | Submit Request for<br>Submit Request to 0<br>Existing SBCL<br><u>Current SBCLs</u><br>Pending SBCLs<br>Expiring SBCLs | a New SBCL<br>Change/Renev                 | v                                                                                                    |              |
|                                              |                                  |                                            |                           | Current      | s                                                                                                    |                                            |                                                                                                    |              |
| Policy:                                      | Insured C                        |                                            |                           |              |                                                                                                    | GLMB-100                                   | 0000                                                                                                    |              |
| Latest Policy<br>Period: 10/02/08 - 10/02/09 |                                  |                                            |                           |              |                                                                                                    |                                            |                                                                                                    |              |
| Endorsement<br>Number                        | Endorsement<br>Effective<br>Date | Final<br><u>Shipment</u><br><u>Date *</u>  | Credit<br>Limit<br>Amount | Buye         | r Name                                                                                                    | Country<br>Name                            | Please refer<br>to the text<br>for special<br>conditions &<br>other<br>limitations<br>which are<br>not<br>displayed. | Renew/Change |
| 135                                          | 03/01/09                         | 10/02/09                                   | \$750,000                 | ) BL         | JYER #2                                                                                                    | (PEOPLE'S<br>REP)                          | View Text                                                                                                    | Select       |
| 137                                          | 01/01/09                         | 10/02/09                                   | \$50,000                  | BU`          | YER #3                                                                                                    | UKRAINE                                    | View Text                                                                                                    | Select       |
|                                              |                                  | * Click<br>Column<br>heading to<br>Sort by |                           |              |                                                                                                    | * Click<br>Column<br>heading to<br>Sort by |                                                                                                    |              |

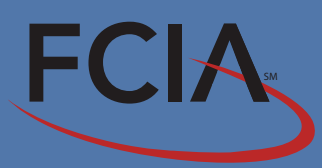

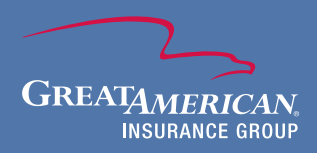

#### **Submit Request for New SBCLs**

To request coverage for new buyers, or change coverage for existing buyers, fill out FCIA's online SBCL application and attach the supporting documents from your computer. All data entered will be stored for 48 hours and can be retrieved and amended before submission. The system will remember the name of the buyer if spelled exactly the same as the first time entered. You can change any data entered by clicking on the "Previous Page" or "Next Page". Upon submitting the SBCL application to FCIA, an automated email notification with a copy of the application will be sent to the preparer, policy contact, and the broker of record.

| FCIA                                                     | Trade Credit & Political Risk Insurance                                                  |  |  |  |
|----------------------------------------------------------|------------------------------------------------------------------------------------------|--|--|--|
| View Policy                                              | / Coverage Shipment Report Claims <u>SBCL Request / Inquiry</u> Submit An Overdue Report |  |  |  |
| SBCL * Specia                                            | LI Buyer Credit Limit Request<br>Existing SBCL<br>Current SBCL<br>Current SBCL           |  |  |  |
| * Policy: Insured                                        | I C Expiring SBCLs 9 V Next Page                                                         |  |  |  |
| * <u>SBCL to be Issued to</u>                            | o this Insured:                                                                          |  |  |  |
|                                                          | Insured C                                                                                |  |  |  |
| * Buyer Name:                                            |                                                                                          |  |  |  |
| D-U-N-S Nbr:                                             |                                                                                          |  |  |  |
| * Address:                                               |                                                                                          |  |  |  |
|                                                          |                                                                                          |  |  |  |
|                                                          |                                                                                          |  |  |  |
| City:                                                    | State:                                                                                   |  |  |  |
| + Country:                                               |                                                                                          |  |  |  |
| × <u>country.</u>                                        | SELECT A COUNTRY                                                                         |  |  |  |
| Guarantor*: (Name, Ci                                    | ty, Country, Duns Nbr) * Additional Guarantors should be separated by a semicolon        |  |  |  |
| <u>SBCL * Recent</u>                                     | t Payment Experience (con't) * Insured C                                                 |  |  |  |
| * <u>Recent payment exp</u><br><u>Highest amount owi</u> | erience on credit terms: (US\$) SELECT Required fields<br>are marked with *              |  |  |  |
| * Amount of firm orders in hand: (US\$)                  |                                                                                          |  |  |  |
| Estimated shipment dates for orders in hand:             |                                                                                          |  |  |  |
| * Amount now owing                                       | * (US \$) * As of Date: (MM/DD/YY)                                                       |  |  |  |
| * Amount more than :                                     | 30 days past due: (US\$)                                                                 |  |  |  |
| * Oldest unpaid matu                                     | rity date: (MM/DD/YY)                                                                    |  |  |  |
|                                                          | evolain all amounts nast due more than 30 days in the section below                      |  |  |  |
| COMMENTS: Please                                         | explaint an anivents past due more than so days in the section below                     |  |  |  |
|                                                          |                                                                                          |  |  |  |

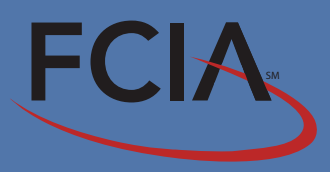

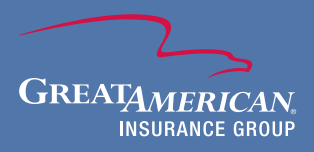

# **Claim Notification**

You can file a claim notification and provide initial proof of loss online. To submit new claim notification, go to "Claims" and select "<u>File a Notice of Claim and Proof of Loss</u>". Check all that applies to the buyer, and click on the "Next Page" button until required fields are satisfied.

| Trade Credit & Political Risk Insurance                       |                                                                       |  |  |  |  |
|---------------------------------------------------------------|-----------------------------------------------------------------------|--|--|--|--|
| View Policy Coverage SI                                       | nipment Report Claims SBCL Request / Inquiry Submit An Overdue Report |  |  |  |  |
| Notice of Claim and F                                         | Proof of Loss                                                         |  |  |  |  |
| * Policy: Insured C                                           | * Policy: Insured CGLMB-100000                                        |  |  |  |  |
| * Shipment was made using:                                    | • SBCL                                                                |  |  |  |  |
|                                                               | C DCL - Relied on credit agency report                                |  |  |  |  |
| O DCL - Relied on payment experience                          |                                                                       |  |  |  |  |
| C DCL - Relied on credit agency report and payment experience |                                                                       |  |  |  |  |
|                                                               | O DCL - Othe r                                                        |  |  |  |  |

| * Buyer Name:           |                  |               |                |  |
|-------------------------|------------------|---------------|----------------|--|
| Buyer DBA:              |                  |               |                |  |
| <u>D-U-N-S Nbr:</u>     |                  |               |                |  |
| * Address:              |                  |               |                |  |
|                         |                  |               |                |  |
|                         |                  |               |                |  |
| <u>City:</u>            |                  |               | State:         |  |
| * <u>Country:</u>       | SELECT A COUNTRY | •             | <u>Zip:</u>    |  |
| <u>Fax:</u>             |                  |               | EMail Address: |  |
| Does the Buyer have a W | /ebsite? O YES   | O NO          |                |  |
|                         |                  |               |                |  |
| * Required              |                  |               |                |  |
|                         |                  | Previous Page | Next Page      |  |

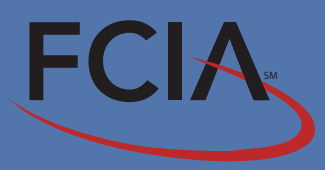

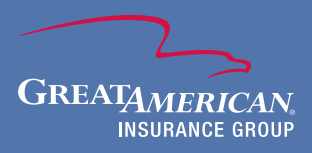

#### **Claim Notification Continued**

Once all the required fields are complete, you will be able to review the full report. All data entered will be stored for 48 hours and can be retrieved and amended before submission. The system will remember the name of the buyer if spelled exactly the same as the first time entered. Along with the submission, you can also browse and attach any proof of loss documents from your computer.

Upon submitting the online claim notification to FCIA, an automated email notification with a copy of the report will be sent to the preparer, policy contact, and the broker of record.

\* Note: To finalize the claim notification, the insured must sign the proof of loss and email or fax to FCIA.

|                                                                  | Change Password Log Out                                          |
|------------------------------------------------------------------|------------------------------------------------------------------|
| Trad                                                             | le Credit & Political Risk Insurance                             |
| View Policy Coverage Shipme                                      | nt Report Claims SBCL Request / Inquiry Submit An Overdue Report |
| Note: All data you enter is saved each time the "Next" button is | s clicked. It will be saved for 48 hours                         |
| Policy: Insured C                                                | GLMB -1000000 Previous Page Next Page                            |
|                                                                  |                                                                  |
| Contract Currency: SELECT                                        |                                                                  |
| Amount of Claim:                                                 | Credits:                                                         |
| Deductions:                                                      | Other Deductions                                                 |
| Unpaid Commissions:                                              | Returns:                                                         |
| Interest per invoice or agreement:                               | (Note: Policy interest coverage is limited)                      |
| Date of First Shipment claimed:                                  | Due Date:                                                        |
| Date of Last Shipment claimed:                                   | Due Date:                                                        |
| Policy period for First shipment:                                |                                                                  |
| Policy period for Last shipment:                                 |                                                                  |
| Payment Terms: SELECT                                            |                                                                  |
| Are there any uninsured amounts with this buyer?                 | ◯ YES ◯ NO <u>* If yes, please complete</u>                      |
| Uninsured Amount:                                                |                                                                  |
| User to select a reaso n for uninsured amount:                   | SELECT                                                           |
| * All fields must be filled in.                                  | Previous Page Next Page                                          |

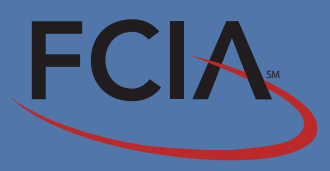

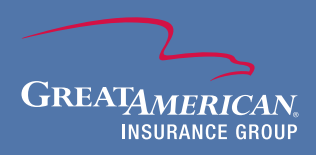

# **Submit Overdue Reports**

To submit an overdue report, click on "<u>Submit an Overdue Report</u>" and choose report type "Monthly" or "Renewal". Enter the report month and year, then click the "Next Page".

| FCIA<br>Trade Credit & Pe                                                                                                    | Change Password Log Out                                                                                                    |  |  |  |
|----------------------------------------------------------------------------------------------------|----------------------------------------------------------------------------------------------------|--|--|--|
| View Policy Coverage Shipment Report Claims                                                                                                    | SBCL Request / Inquiry Submit An Overdue Report                                                                                                    |  |  |  |
| _Report of Overdue Accounts * Under Multibuyer and Rec                                                                                                    | ceivable Purchase Credit Insurance Policy *                                                                                                    |  |  |  |
| Policy: Insured CGMB 100000                                                                                                    | Next Page                                                                                                    |  |  |  |
| Note: All data you enter is saved each time the "Next" button is clicked. It         Month of Report       SELECT Month I SELECT Year I                                                                                                    | Note: All data you enter is saved each time the "Next" button is clicked. It will be saved for 48 hours           Month of Report         SELECT Month <ul> <li>SELECT Year</li> </ul> |  |  |  |
| MONTHLY REPORT     NO OVERDUE ACCOUNTS. <u>stop here</u> . No report is needed.     ALL OVERDUE AMOUNTS LESS THAN \$100,000 PER Buyer:     Please check your policy conditions as you are likely NOT     required to file this report.                                                                                                    | Report all overdue amounts more than 60 days past due.         If there are no such overdues. CLICK Here.                                                                              |  |  |  |
| ** INSTRUCTIONS ON COMPLETING THIS REPORT **  NOTE 1. Check your policy to determine when you should begin to report an account as overdue. Generally, an overdue report should be filed only under the following circumstances; (a) each month during the policy period if the overdue amount is more than \$100,000 and more than 60/90 days past due, depending on the policy requirements; and (b) each time your policy is due to be renewed, in which case all overdues in excess of 60/90 days (irrespective of the amount of the overdue) must be reported.  NOTE 2. The following collection and claim filing procedures should be followed by you in accordance with the terms and conditions of the policy (unless alternate action is approved in writing by the insurer): |                                                                                                    |  |  |  |
| Next                                                                                                    | Page                                                                                                    |  |  |  |

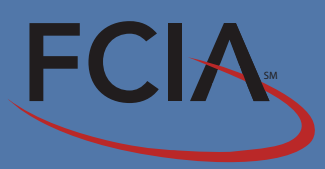

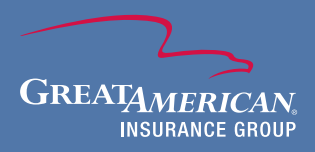

### **Overdue Reports Continued**

For each buyer, enter the name, country and all required information, then click on "Add To Overdue List". You can change any data entered by clicking on the "Previous Page" or "Next Page". Once you have completed the report, you will be able to review and make changes if necessary.

| Policy:                                       | Insured ABC, INCGLMB-1000000 Previous Page Next Page                                        |
|-----------------------------------------------|---------------------------------------------------------------------------------------------|
| Data Entry of All fields must be f            | of Overdue Details:                                                                         |
| Policy:<br>Name of Buyer*                     | Insured CGLMB -1000000 Country of Buyer SELECT A COUNTRY                                    |
| (*please avoid using<br><u>Amount Overdue</u> | acronyms) Total Insured Amount Outstanding With Buyer                                       |
| <u>Days Past Due</u><br><u>Overdue Reason</u> | PLEASE SELECT A PAST DUE OPTION       PLEASE SELECT AN OVERDUE REASON                       |
| * Please use the                              | e field be low for more detailed explanation of the overdue item and prospects for recovery |
|                                               | ADD TO OVERDUE LIST                                                                         |
| ••••••                                        | •••••••••••••••••••••••••••••••••••••••                                                     |

You can attach supporting documents from your computer along with the report. Upon submitting the overdue report to FCIA, an automated notification email with a copy of the report will be sent to the preparer, policy contact, and the broker of record.

| Report of Overdue Accounts * Attach F                                                                                                    | iles *                                                                                                    |                                     |  |  |  |
|----------------------------------------------------------------------------------------------------|----------------------------------------------------------------------------------------------------|-------------------------------------|--|--|--|
| Policy: Insured CGMB                                                                                                    | <u>-100000</u>                                                                                                    | Upload Docs Previous Page Next Page |  |  |  |
| Please select the f                                                                                                    | Please select the file name and type of each document to be uploaded with this request.<br>(If no documents are to be attached. Click on the Next button to continue.)<br>The following size restrictions apply to files being uploaded: |                                     |  |  |  |
| 1. No individual file may exceed 5 MB. ***NOTE: Larger files car<br>2. All files being uploaded at one time may not collectively exce<br>A disconnection to this website may occur if the Total | be emailed separately!<br>ed 15 MB.<br>Max Size of files being uploaded exceeds 50 MB                                                                                                    | (mega bytes)! *******               |  |  |  |
|                                                                                                    | Attachments Already Uploaded - NONE                                                                                                    |                                     |  |  |  |
| Document Name                                                                                                    |                                                                                                    | Document Type                       |  |  |  |
|                                                                                                    | Browse                                                                                                    | Other                               |  |  |  |
| [                                                                                                    | Browse                                                                                                    | Other                               |  |  |  |
|                                                                                                    | Browse                                                                                                    | Other                               |  |  |  |
| ſ                                                                                                    | Browse                                                                                                    | Other                               |  |  |  |
| Г                                                                                                    | Browse                                                                                                    | Other                               |  |  |  |
|                                                                                                    | Browse                                                                                                    | Other                               |  |  |  |
|                                                                                                    | Browse                                                                                                    | Other                               |  |  |  |
|                                                                                                    | Upload Docs Previous Page Next I                                                                                                    | Page                                |  |  |  |